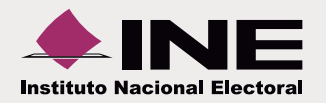

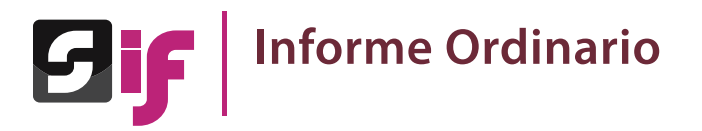

Adjuntar documentación al informe

I.Capturar documentación adjunta

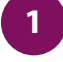

Elige una de las contabilidades para incorporar la documentación que se presentará en el informe.

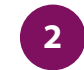

Del módulo Informes, escoge la opción Documentación adjunta.

| isqued                              | a de operacio                        | nes                                                              |                                                     |                                                   |                                        |           |                                                                            |                                           |                      |          |
|-------------------------------------|--------------------------------------|------------------------------------------------------------------|-----------------------------------------------------|---------------------------------------------------|----------------------------------------|-----------|----------------------------------------------------------------------------|-------------------------------------------|----------------------|----------|
| mbito:                              |                                      |                                                                  | Entidad:                                            |                                                   |                                        |           |                                                                            | Comité:                                   |                      |          |
| SELECCIO                            | NA                                   | •                                                                | SELECO                                              | CIONA                                             |                                        |           | *                                                                          | SELECCIONA                                |                      |          |
| sione el icor                       | no en Acciones para co               | menzar a trabajar.                                               |                                                     |                                                   |                                        |           |                                                                            |                                           |                      |          |
| sione el icor                       | no en Acciones para co               | menzar a trabajar.<br>Total                                      | de operacioner                                      | a 3, Página 1 de                                  | H [H]                                  | a] 1 [    | >> + 10                                                                    | ¥                                         |                      |          |
| sione el icor<br>Ámbito ≎           | no en Acciones para co<br>Entidad \$ | menzar a trabajar,<br>Total<br>Comité del Pa                     | de operacioner                                      | 3, Página 1 de<br>Fecha de c                      | reación O                              |           | >> > 10                                                                    | Tipo Contabilidad                         | €status ≎            | Accioner |
| ione el icor<br>Àmbito ≎<br>FEDERAL | Entidad ©<br>OFICINAS CENTRALES      | menzar a trabajar.<br>Total<br>Comité del Pa<br>CONITE EJECUTIVO | de operacioner<br>rtido \$<br>) NACIONAL            | a 3, Página 1 de<br>Fecha de c<br>09/01           | t1 [14] -<br>reación ≎<br>/2916        | Fecha ini | <ul> <li>») »1 10</li> <li>cio de operación</li> <li>01/01/2016</li> </ul> | Tipo Contabilidad     REGULAR             | CEstatus C<br>ACTIVO | Accione  |
| Ámbito ¢<br>FEDERAL                 | Entidad ©<br>OFICINAS CENTRALES      | Total<br>Comité del Pa<br>COMITE EJECUTIVO<br>COMITE DIR         | de operaciones<br>rtido ≎<br>D NACIONAL<br>ECTIVO E | a 3, Página 1 de<br>Fecha de o<br>09/01<br>STATAL | e1 _=<br>reación ≎<br>/2016<br>09/01/2 | Fecha ini | b)     b)     to     de operación     01/01/2016                           | Tipo Contabilidad     REGULAR     REGULAR | CTIVO                | Accioner |

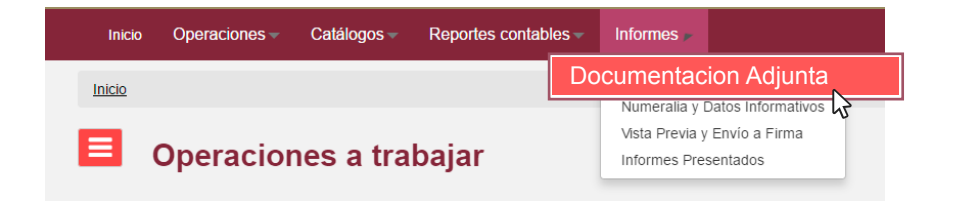

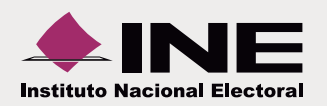

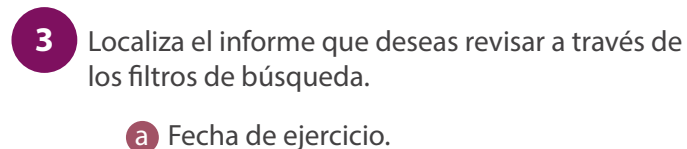

- **b** Trimestre al que corresponde el informe.
- C Presiona Aceptar para mostrar los resultados.

|   | Documentación Adjunta del Informe |
|---|-----------------------------------|
|   | Informes                          |
| a | *Ejercicio:                       |
| b | Aceptar C                         |

### II. Consulta de documentación adjunta

5 Ingresa al menú de tareas y elige la opción **Consultar**.

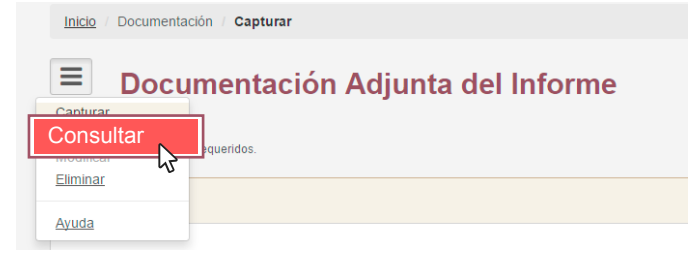

- Carga la documentación que se anexará al informe. a) Elige el **Tipo de clasificación** que adjuntarás.
- **b** Se muestran los **tipos de archivos** que se permiten **subir**.
- C Para mostrar los documentos guardados en el sistema selecciona **Examinar**.
- **O** Posteriormente oprime **Agregar**.
- e Verifica el **porcentaje de almacenamiento** que estás ocupando.
- Presiona **Guardar** para concluir el proceso.

| speciales _, +, -, , \$, % y el "espacio en blar<br>echa de alta de documentación:<br>3304/2016<br>Tipos de archivo permitidos:<br>xls, xlsx | Ico" (exceptuando la ń, Ñ, acentos y diéresis).  *Tipo de clasificación:  (REPORTE COMBINADO | v)       |
|----------------------------------------------------------------------------------------------------|----------------------------------------------------------------------------------------------|----------|
| Finanzas.xlsx 7.5 KB                                                                                                    | Porcentaje de almacenamiento<br>1%                                                           | 100%     |
|                                                                                                    | Bandeja de documentos                                                                        |          |
|                                                                                                    | Total de documentos: 1, Página: 1 de 1 🛛 🕫 🔍 🚹 📂 🖭 10 🔻                                      |          |
| Nombre Archivo                                                                                                    | Clasificación                                                                                | Acciones |
| Finanzas.xlsx                                                                                                    | REPORTE COMBINADO                                                                            | <b>a</b> |
|                                                                                                    | Total de documentos: 1, Página: 1 de 1 🛛 🖂 🚺 🔛 🖃 10 🔻                                        |          |

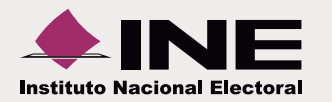

| 5 | Localiza el informe a | través | de le | os filtros | de búsa | ueda |
|---|-----------------------|--------|-------|------------|---------|------|
| 1 |                       |        |       |            | ac babq |      |

| Documentació                            | n Adjunta del Informe |  |
|-----------------------------------------|-----------------------|--|
| fodos los datos con (*) son requeridos. |                       |  |
| Informes                                |                       |  |
| *Ejercicio:                             |                       |  |
| SELECCIONA                              | •                     |  |
| *Tipo:                                  |                       |  |
| SELECCIONA                              | -                     |  |
|                                         | Aceptar               |  |

## 7

Se muestra la lista de los documentos adjuntos en el informe y la opción de descargar.

- **a** Selecciona el **Tipo de clasificación**.
- **b** Presiona **Descargar Todo**.

| Tipo de Clasilicació        |                                                            |                  |  |  |  |  |
|-----------------------------|------------------------------------------------------------|------------------|--|--|--|--|
| TODAS                       |                                                            |                  |  |  |  |  |
|                             | Tabla de Documentación                                     |                  |  |  |  |  |
|                             | Total de documentaciones: 1, Página: 1 de 1 🛛 🖂 🖂 👘 👘 10 🔻 |                  |  |  |  |  |
| Nombre Archi                | Clasificación                                              | Fecha Alta       |  |  |  |  |
| Balanza de Comprobacion.xis | DETALLE DE ADQUISICIONES DE ACTIVO FIJO                    | 29-03-2016 17:59 |  |  |  |  |
|                             | Total de documentaciones: 1, Página: 1 de 1 🛛 🕫 📢 📘 🔛 10 🔻 |                  |  |  |  |  |

### III. Eliminar documentación adjunta

| 8 | Ingresa al menú de tareas y elige la opción Eliminar. |
|---|-------------------------------------------------------|
|---|-------------------------------------------------------|

|           | cumentación Adjunta del Informe |
|-----------|---------------------------------|
| Capturar  |                                 |
| Consultar | a convertidos                   |
| Modificar | Trequendos.                     |
| Eliminar  |                                 |
| Ayuda     |                                 |

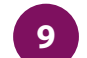

Localiza el informe a través de los filtros de búsqueda.

#### 

| rmes<br>ieio:<br>ECCIONA •<br>ECCIONA •                        |            |   |     |      |
|----------------------------------------------------------------|------------|---|-----|------|
| Ejercicio:<br>SELECCIONA •<br>Tipo:<br>SELECCIONA •<br>Aceptar | nformes    |   |     |      |
| SELECCIONA                                                     | Ejercicio: |   |     |      |
| *Tipo:<br>SELECCIONA *                                         | SELECCIONA | • |     |      |
| SELECCIONA                                                     | *Tipo:     |   |     |      |
| Aceptar                                                        | SELECCIONA | • |     |      |
|                                                                |            |   | Ace | ptar |

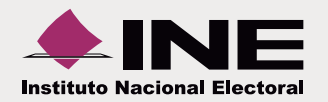

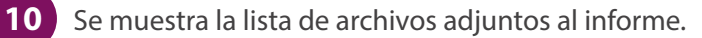

- **a** Selecciona el **Tipo de clasificación**.
- **b** Elige los archivos a eliminar.
- **C** Presiona **Eliminar Selección** para concluir el proceso.

| po de Clasificación.        |                                                            | a                |
|-----------------------------|------------------------------------------------------------|------------------|
| ODAS                        |                                                            |                  |
|                             | Tabla de Documentación                                     |                  |
|                             | Total de documentaciones: 1, Página: 1 de 1 🛛 🕫 📢 🚺 🕬 🕫 10 | Ŧ                |
| Nombre Archivo              | Clasificación                                              | Fecha Alta       |
| Balanza de Comprobacion.xls | DETALLE DE ADQUISICIONES DE ACTIVO FIJO                    | 29-03-2016 17:59 |
|                             |                                                            |                  |

Nota: El sistema permitirá eliminar la documentación siempre y cuando no se haya enviado el informe a firma.

### Numeralia y datos informativos

Se indica la cantidad de eventos vinculados a los tipos de ingresos por autofinanciamiento, efectuados en el trimestre por el Partido Político.

### I. Capturar numeralia

- 1
- En operaciones a trabajar, elige una de las contabilidades.

| usqueu              | a de operacio                      | nes                                                                                              |                                                       |                                             |                                                                   |                             |                          |         |
|---------------------|------------------------------------|--------------------------------------------------------------------------------------------------|-------------------------------------------------------|---------------------------------------------|-------------------------------------------------------------------|-----------------------------|--------------------------|---------|
| mbito:              |                                    | Entidad:                                                                                         |                                                       |                                             |                                                                   | Comité:                     |                          |         |
| SELECCIO            | NA                                 | - SELECO                                                                                         |                                                       |                                             | -                                                                 | SELECCIONA                  |                          |         |
|                     | o en Acciones para co              | menzar a trabajar.                                                                               |                                                       |                                             |                                                                   |                             |                          |         |
|                     | o en Acciones para co              | menzar a trabajar.<br>Total de operaciones                                                       | : 3, Página 1 de 1                                    | 1 14 34                                     | I => =1 10                                                        | T                           |                          |         |
| Ámbito ≎            | o en Acciones para co<br>Entidad ≎ | menzar a trabajar.<br>Total de operaciones<br>Comité del Partido 🗘                               | 13, Página 1 de 1<br>Fecha de cre                     | 1 I e eación \$ Fec                         | I 🔛 🖃 10<br>na inicio de operación                                | ▼<br>Tipo Contabilida       | ad ♀ Estatus ♀           | Accione |
| Ámbito ≎<br>FEDERAL | Entidad \$ OFICINAS CENTRALES      | Total de operacioner<br>Comité del Partido C<br>COMITE EJECUTIVO NACIONAL                        | 3, Página 1 de 1<br>Fecha de cre<br>09/01/2           | 1 ाब <ब (<br>eación ≎ Fec<br>2016           | I P> P1 10<br>na inicio de operación<br>01/01/2016                | Tipo Contabilida<br>REGULAR | ad ≎ Estatus ≎<br>ACTIVO | Accione |
| Ámbito ≎<br>FEDERAL | Entidad ©<br>OFICINAS CENTRALES    | Total de operacioner<br>Comité del Partido °<br>COMITE EJECUTIVO NACIONAL<br>COMITE DIRECTIVO ES | 5, Página 1 de 1<br>Fecha de cre<br>09/01/2<br>STATAL | 1 ⊨ << (<br>eación ≎ Fec<br>2016 09/01/2016 | 1 (>> >= 10<br>na inicio de operación<br>01/01/2016<br>01/01/2016 | Tipo Contabilida<br>REGULAR | ad © Estatus ©<br>ACTIVO | Accione |

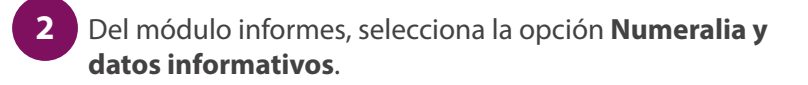

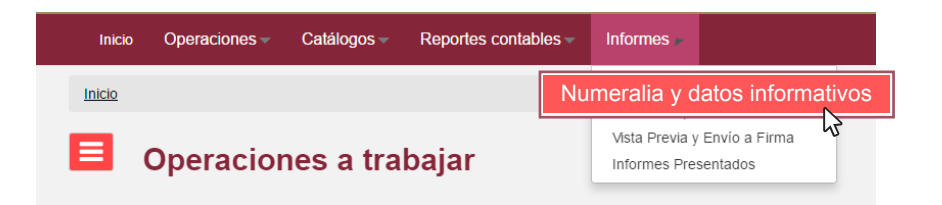

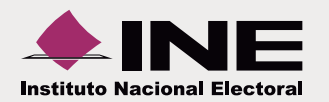

- 3 Localiza el informe a revisar.
  - a Fecha de ejercicio.
  - **b** Trimestre al que corresponde el informe.

|   | Numeralia de autofinanciamiento y datos informativos |
|---|------------------------------------------------------|
|   | Detalles de ingresos por autofinanciamiento          |
| a | *Ejercicio:                                          |

- Ingresa la cantidad correspondiente a cada gasto realizado.
  - a Captura las cantidades según el gasto realizado.
  - **b** El monto se calcula de **forma automática** a partir de las pólizas registradas, por lo tanto no se puede modificar.
  - C Los sujetos obligados capturan de manera opcional el dato informativo de los gastos en campañas y frentes.
  - **d** Presiona **Aceptar** para almacenar la información.

|               | Contidad(N    | -)            |               | Monto \$      |
|---------------|---------------|---------------|---------------|---------------|
|               | a             |               | 0             | 9.0           |
|               |               |               | 0             | 10.0          |
|               |               |               | •             | 11.0          |
|               |               |               | 0             | 12.0          |
|               |               |               | 0             | 13.0          |
|               |               |               | •             | 14.0          |
|               |               |               | 0             | 15.0          |
|               |               |               | •             | 16.0          |
|               |               |               | 0             | 17.0          |
|               |               |               | •             | 18.0          |
|               |               |               | 0             | 19.0          |
|               |               |               | 0             | 20.0          |
|               |               |               | •             | 21.0          |
|               |               |               | 0             | 22.0          |
| (informativo) |               |               | •             | :             |
| oncepto       |               | M             | onto \$       | 0.00          |
|               |               |               |               |               |
|               | (informativo) | (informativo) | (informativo) | (informativo) |

Nota: Si el sujeto obligado no obtuvo ningún ingreso, debe presionar Aceptar para almacenar su numeralia en ceros.

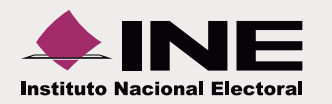

### II. Consultar numeralia

| 1 |  |
|---|--|

Ingresa al menú de tareas y selecciona la opción Consultar.

| <b>Num</b>          | eralia de autofinanciamiento y datos informativos |
|---------------------|---------------------------------------------------|
| Consulta            | equeridos.                                        |
| Eliminar            | ingresos por autofinanciamiento                   |
| Ayuda<br>Elefcicio. | * Tipo:                                           |

# 6

6 Localiza el informe que deseas revisar a través de los filtros de búsqueda.

| Eiercicio:                   | * Tipo:                      |                                          |                           |
|------------------------------|------------------------------|------------------------------------------|---------------------------|
| 2016                         | TRIMESTRE 1                  |                                          |                           |
|                              |                              |                                          |                           |
|                              | Concento                     | Cantidad/No.1                            | Monto \$                  |
| 1 CONFERENCIAS               |                              | 0                                        |                           |
| 2 ESPECTACULOS               |                              | 0                                        | 10                        |
| 3 RIFAS                      |                              | 0                                        | 11                        |
| 4. SORTEOS                   |                              | 0                                        | 12                        |
| 5. EVENTOS CULTURALES        |                              | 0                                        | 15                        |
| 6. VENTAS EDITORIALES        |                              | 0                                        | 14                        |
| 7. VENTAS DE BIENES PROMOCI  | DNALES                       | 0                                        | 15                        |
| 8. VENTA DE PROPAGANDA UTIL  | TARIA                        | 0                                        | 16                        |
| 9. VENTA DE INMUEBLES        |                              | 0                                        | 15                        |
| 10. VENTA DE BIENES MUEBLES  |                              | 0                                        | 18                        |
| 11. VENTA DE ARTICULOS DE DE | SECHO                        | 0                                        | 15                        |
| 12.01-800                    |                              | 0                                        | 20                        |
| 13. 01-900                   |                              | 0                                        | 2                         |
| 14. INGRESOS POR OTROS EVE   | ITOS                         | 0                                        | 22                        |
| Gastos en campa              | iñas y frentes (informativo) |                                          |                           |
|                              | Concepto                     |                                          | Monto \$                  |
| 1. GASTOS EN CAMPAÑAS ELECT  | ORALES LOCALES               |                                          | (                         |
| 2. GASTOS REALIZADOS PARA E  | FECTOS DE FRENTE             |                                          | (                         |
|                              |                              |                                          |                           |
|                              |                              |                                          |                           |
|                              |                              | Se mostrarán los o<br>ingreso por autofi | detalles de<br>nanciamiei |

### Vista previa y envío a firma

Muestra las cifras del informe con base en los registros afectados en las pólizas contables.

### I. Vista previa del informe

En operaciones a trabajar, elige una de las contabilidades.

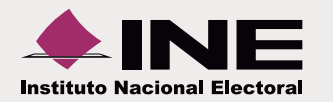

Del módulo Informes, escoge la opción Vista previa 2 y envío a firma.

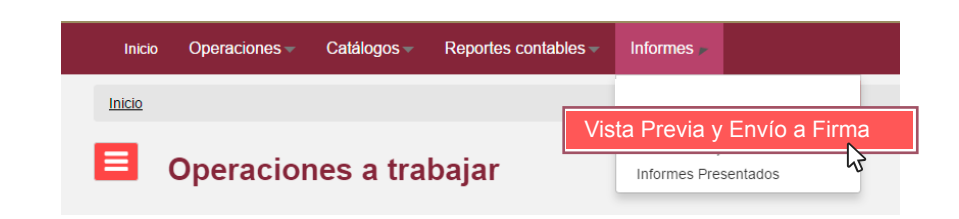

Localiza el informe que deseas revisar.

| <b>Documentaci</b>                      | ón Adjunta d | del Informe |  |
|-----------------------------------------|--------------|-------------|--|
| Todos los datos con (*) son requeridos. |              |             |  |
| Informes                                |              |             |  |
| *Ejercicio:                             |              |             |  |
| SELECCIONA                              | -            |             |  |
| *Tipo:                                  |              |             |  |
| SELECCIONA                              | -            |             |  |
|                                         |              | Aceptar     |  |

Se muestran todos los elementos que conforman el informe. Utiliza la opción Sección para revisar cada una de ellas.

| Vista previa del informe                         |   |
|--------------------------------------------------|---|
| Elige la sección del informe que deseas revisar: | • |

Nota: Las cifras del informe se calculan, de manera automática, a través de las pólizas registradas.

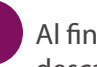

Al final de la Vista previa del informe, se muestra la opción de descarga. Presiona ZIP para iniciar dicha descargar.

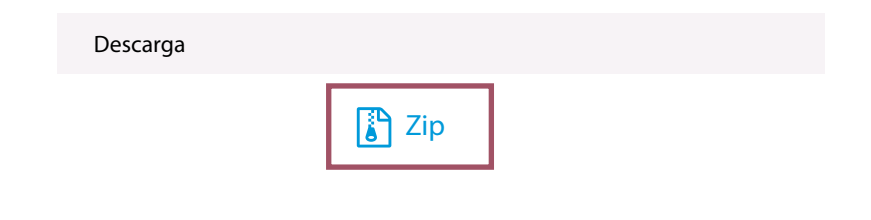

Nota: El informe carece de validez oficial, debido a que es una vista previa.

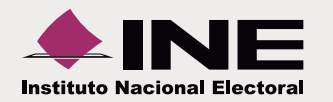

6 Para presentar el informe, presiona Enviar a firma.

**Nota:** Cuando se envía a firma el informe, el sistema no permite añadir documentación adjunta o capturar numeralia.

| Vista previa d         | el informe               |                   |                  |                     |                    |
|------------------------|--------------------------|-------------------|------------------|---------------------|--------------------|
| Elije la sección del i | nforme que deseas revisa | r:                |                  |                     |                    |
| I. DATOS DE IDENTI     | FICACIÓN                 |                   | •                |                     |                    |
| I. DATOS DE IDE        | ENTIFICACIÓN             |                   |                  |                     |                    |
| 1. COMITÉ:             |                          |                   |                  |                     |                    |
| COMITE EJECUTIVO       | DESTATAL                 |                   |                  |                     |                    |
| 2. PARTIDO POLÍTIC     | 0:                       |                   | 3. SIGLAS:       | 4. ENTIDAD:         |                    |
| PARTIDO DE LA REV      | VOLUCIÓN DEMOCRÁTICA     | A.                | PRD              | CIUDAD DE MEXICO    |                    |
| 5. EJERCICIO:          | 6. TRIMESTRE:            | 7. PERIODO:       |                  | 8. FECHA Y HORA DE  | 9. FECHA Y HORA DE |
| 2016                   | TRIMESTRE 1              | 01/01/2016        | 31/03/2016       | GENERACION:         | PRESENTACION:      |
|                        |                          | FECHA DE INICIO   | FECHA DE TÉRMINO | 01/04/2016 19:00:58 |                    |
| 10. IDENTIFICADOR      | DE CONTABILIDAD:         | 11. NO. DE FOLIO: |                  |                     |                    |
| 107                    |                          |                   |                  |                     |                    |
| (*) Periodos acumula   | dos                      |                   |                  |                     |                    |
|                        |                          | Enviar            | a firmar         |                     |                    |

### Presentación de informes

### I. Firmar informe

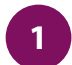

En operaciones a trabajar, elige una de las contabilidades.

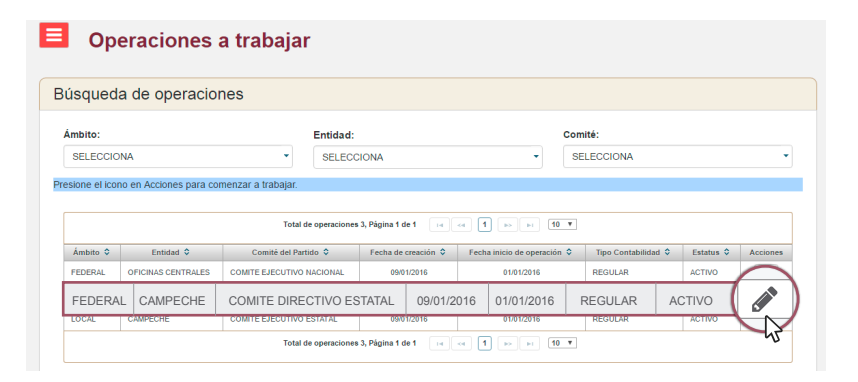

|    | 2 |  |
|----|---|--|
|    | 4 |  |
| ς. | - |  |

Del módulo informes, escoge la opción Presentación de informe.

| Inicio        | Operaciones - | Catálogos 🗸 | Reportes contables - | Informes 🕨           |      |
|---------------|---------------|-------------|----------------------|----------------------|------|
| <u>Inicio</u> |               |             | Pro                  | esentación de info   | orme |
| E P           | ólizas        |             |                      | Informes Presentados | 7    |

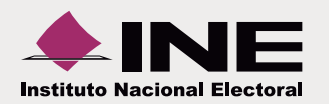

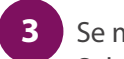

- Se muestran los informes que fueron enviados a firma. Selecciona el informe a firmar.
  - a El sistema permite elegir uno o más informes para agilizar el proceso de firma.
  - **b** Presiona **Firmar** para continuar

| Description of the | De latere e           | Á mehika s                              |                     | Endided                |           |       | e analiti a            |                 |
|--------------------|-----------------------|-----------------------------------------|---------------------|------------------------|-----------|-------|------------------------|-----------------|
| PARTI              | DO DE LA REVOLUCIÓN [ | LOCAL                                   | •                   | CIUDAD DE MEXIC        |           | ¥     | TODOS                  |                 |
|                    |                       | Total de inform                         | es 1, Página 1 de 1 | I4 <4 <b>1</b> I> H    | 5 .       |       |                        |                 |
| Ámbito 🗘           | Comité del Partido 🗘  | Entidad de Representación               | Distrito Local      | Municipio/Delegación 🗘 | Etapa 🗘   | Fec   | a y Hora de Generación | Vista<br>Previa |
|                    | COMITE EJECUTIVO      | 000000000000000000000000000000000000000 |                     |                        | TRIMESTRE | 01/04 | 2010 10:05:44          | E9              |

### II. Eliminar informe

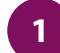

Ingresa al menú de tareas y elige la opción Eliminar.

| = Pr       | esentación de informe                                                                         |
|------------|-----------------------------------------------------------------------------------------------|
| Capturar   |                                                                                               |
| Consultar  |                                                                                               |
| Modificar  |                                                                                               |
| Eliminar   | rmar                                                                                          |
|            | 3                                                                                             |
| Ayuda      | firmado de cada informe puede tardar algunos minutos; por lo que es importante considerar que |
| incrementa | ará dependiendo el número de informes que sean seleccionados para su presentación.            |
|            |                                                                                               |

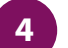

Ajunta los archivos de la e.firma.

- a Certificado (\*.cer)
- Clave privada (\*.key)
- Contraseña de clave privada
- d Presiona Aceptar para concluir la firma del informe.

### e.firma antes FIEL.

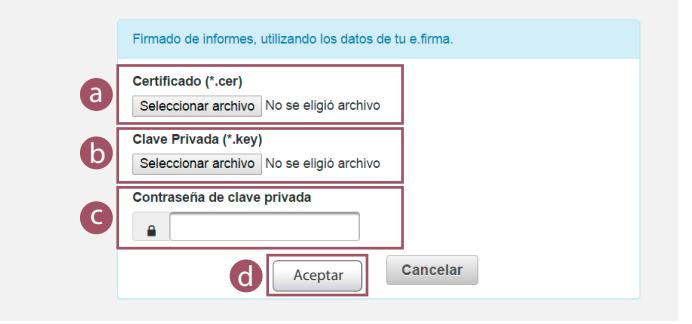

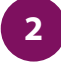

Se muestran los informes que aún no has firmado. En la columna acciones, presiona el **icono eliminar**.

| artido Po | ítico:               | Ámbito:                     | 1       | Entidad:                   |       | Comité:                      |   |
|-----------|----------------------|-----------------------------|---------|----------------------------|-------|------------------------------|---|
| PARTIDO   | DE LA REVOLUCIÓN [ 👻 | LOCAL                       | -       | CIUDAD DE MEXICO           | -     | TODOS                        |   |
|           |                      |                             |         |                            |       |                              |   |
|           |                      | total de informes 1, Pagi   |         |                            |       |                              |   |
| Ámbito 🗘  | Comité del Partido 🗘 | Entidad de Representación 🌣 | Etapa 🗘 | Fecha y Hora de Generación | C Fec | ha y hora de Envío a Firma 🗘 | 6 |

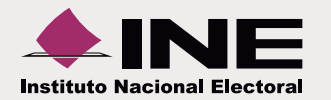

3

Aparece un mensaje de advertencia, presiona Aceptar para confirmar tu decisión.

Nota: Al eliminar un informe, estás obligado a presentar uno nuevo.

| ité del Part | Total de informes 1. Pànina 1 de 1                                                         | de Envío a Firma 🗘 |
|--------------|--------------------------------------------------------------------------------------------|--------------------|
| EJECUTIVO    | Al Eliminar el informe seleccionado está obligado a presentar uno nuevo ¿Desea continuar?. | 0:03               |
| a de te      | emporalidad                                                                                |                    |

### **Informes presentados**

### I. Consulta de informes presentados

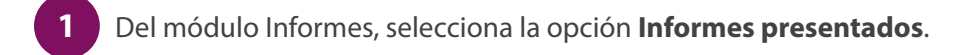

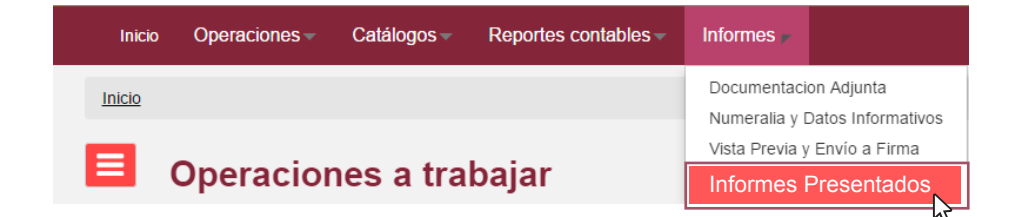

2 Sen

Se muestran los datos de los informes que fueron enviados a firma.

**a Filtros de búsqueda**. Permiten localizar el informe por ámbito, entidad o comité.

### **b** Descarga de informes.

| Partido Político:                                                 |                   | Ámbito:     | E          | ntidad:              | Comité:              |  |  |
|-------------------------------------------------------------------|-------------------|-------------|------------|----------------------|----------------------|--|--|
| ARTIDO DE                                                         | LA REVOLUCIÓN ( 🔻 | TODOS       | •          | TODOS                | TODOS                |  |  |
| Total de operaciones 20, Página 1 de 2 (e) ee (e) 12 (e) (e) 10 V |                   |             |            |                      |                      |  |  |
| Folio 🗘                                                           | Periodo 🗘         | Tipo 🗘      | Estatus 🗘  | Fecha Presentación 🗘 | Informes Presentados |  |  |
| 169                                                               | 2016              | TRIMESTRE 1 | PRESENTADO | 30/03/2016 20:51:35  | ±                    |  |  |
| 154                                                               | 2016              | TRIMESTRE 1 | PRESENTADO | 30/03/2016 20:48:55  | ▲                    |  |  |
| 159                                                               | 2016              | TRIMESTRE 1 | PRESENTADO | 30/03/2016 20:58:32  | ±                    |  |  |
| 160                                                               | 2016              | TRIMESTRE 1 | PRESENTADO | 30/03/2016 20:48:55  | <b>≜</b>             |  |  |
| 161                                                               | 2016              | TRIMESTRE 1 | PRESENTADO | 30/03/2016 20:55:58  | ٤.                   |  |  |
| 162                                                               | 2016              | TRIMESTRE 1 | PRESENTADO | 30/03/2016 20:58:32  | ۵.                   |  |  |
| 163                                                               | 2016              | TRIMESTRE 1 | PRESENTADO | 30/03/2016 20:58:32  | *                    |  |  |
| 164                                                               | 2016              | TRIMESTRE 1 | PRESENTADO | 30/03/2016 20:58:32  |                      |  |  |
| 165                                                               | 2016              | TRIMESTRE 1 | PRESENTADO | 30/03/2016 20:58:32  |                      |  |  |
| 166                                                               | 2016              | TRIMESTRE 1 | PRESENTADO | 30/03/2016 20:58:32  |                      |  |  |

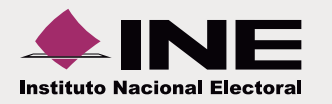

### II. Modificar informes

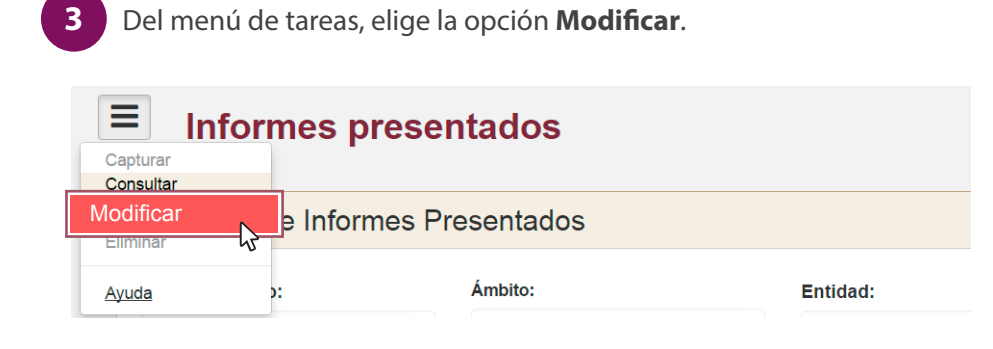

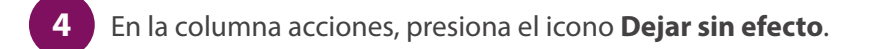

|                   | the statute for the    |              |                |                                  |                          |        |           |                           |         |
|-------------------|------------------------|--------------|----------------|----------------------------------|--------------------------|--------|-----------|---------------------------|---------|
| Jonsi             | ulta de Inform         | ies Pre      | sentados       | 5                                |                          |        |           |                           |         |
|                   |                        |              |                |                                  |                          |        |           |                           |         |
| in caso c         | le que un informe esté | e fuera de t | emporalidad no | se podrá dejar sin efecto.       |                          |        |           |                           |         |
| Partido Político: |                        |              | Ámbito:        |                                  | Comité:                  |        |           | Entidad:                  |         |
| ENCUENTRO SOCIAL  |                        | *            | LOCAL          |                                  | COMITE EJECUTIVO ESTATAL |        |           | VERACRUZ                  |         |
|                   |                        |              | Track do loto: |                                  |                          |        |           |                           |         |
|                   |                        |              | Total de infor | mes presentados 1, Pagina 1 de 1 | ाब <व                    |        | 10 *      |                           |         |
|                   |                        | Ámbito 🗘     | Estado 🗘       | Comité 🗘                         | Periodo 🗘                | Tipo 🗘 | Estatus 🗘 | Fecha Hora Presentación 🗘 | Accione |
| Folio 🗘           | Partido Político 🗘     | 11110100 4   |                |                                  |                          |        |           |                           |         |

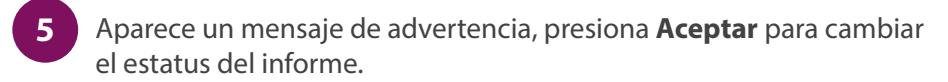

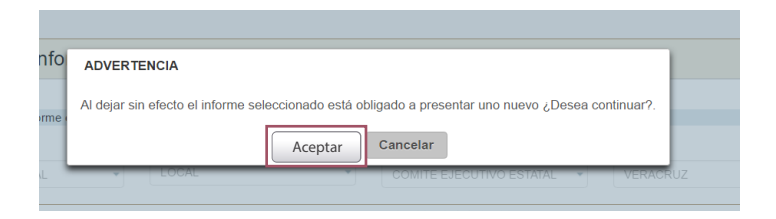

Nota: Ahora puedes modificar la documentación adjunta y capturar numeralia.